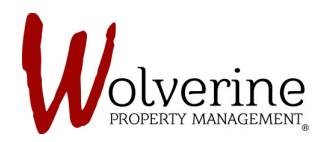

## PROSPECT PORTAL

## THE TEN STEPS OF THE LEASE APPLICATION

## **STEP 8: SUMMARY**

This step is simply a summary that lets you know what steps have been fully completed and which ones still need information.

Click [save] and [next] once all steps have green check marks.

| <ul> <li>Lesse Application</li> <li>About You</li> <li>Additional Info</li> <li>Financial</li> <li>Legal</li> <li>Summary</li> <li>Confirmation</li> </ul> | Summary  Lease Application  About You  Additional Info  Financial | ©<br>©<br>©                                                                     | Rental Summary       Apatimati       Unit 1986       7 Student Loss & Functional Income with /s<br>1989 540., UNIT BERGE, Hanstitten,<br>Darker Lossen, LS 189       1989 550., UNIT BERGE, Hanstitten,<br>Darker Lossen, LS 189       1980 560., UNIT BERGE, Hanstitten,<br>Other Lossen, LS 189       1980 560., UNIT, Das Der<br>Offstander Lossen, LS 189       1980 560., UNIT, Das Der<br>Offstander Lander, Lander Lander, Lander<br>Unit Bergeberg, Hans, Weiter, Berging<br>Water, Berlington, Cacherard<br>Greitigte Ellergeberg, Berge<br>Markenberg, Charges       Monthly Charges - Selasion<br>Toullahomity Charges - Selasion<br>Toullahomity Charges - Bellow<br>Markenberg, Charges - Bellow<br>Markenberg, Charges - Bellow<br>Markenberg, Charges - Bellow<br>Markenberg, Charges - Bellow |  |
|----------------------------------------------------------------------------------------------------|-------------------------------------------------------------------|---------------------------------------------------------------------------------|----------------------------------------------------------------------------------------------------|--|
| Wolverine<br>Wolverine Property Manager<br>Intel®WolverineManager<br>p 399-201-1066                                                                        | Legal                                                             | Sone Provide Nat<br>FOLLOW US<br>Gracebook<br>G Traitbar<br>Youtube<br>D Fickar | ener VGB                                                                                                    |  |